## راهنمای ارتقای طبقه شغلی کارمندان رسمی و پیمانی دانشگاه علوم پزشکی و خدمات بهداشتی درمانی اراک در سامانه وزارتی مهندسی مشاغل

۱- ورود به سایت دانشگاه به آدرس: arakmu.ac.ir

۲- کلیک بر لینک معاونت توسعه مدیریت و منابع

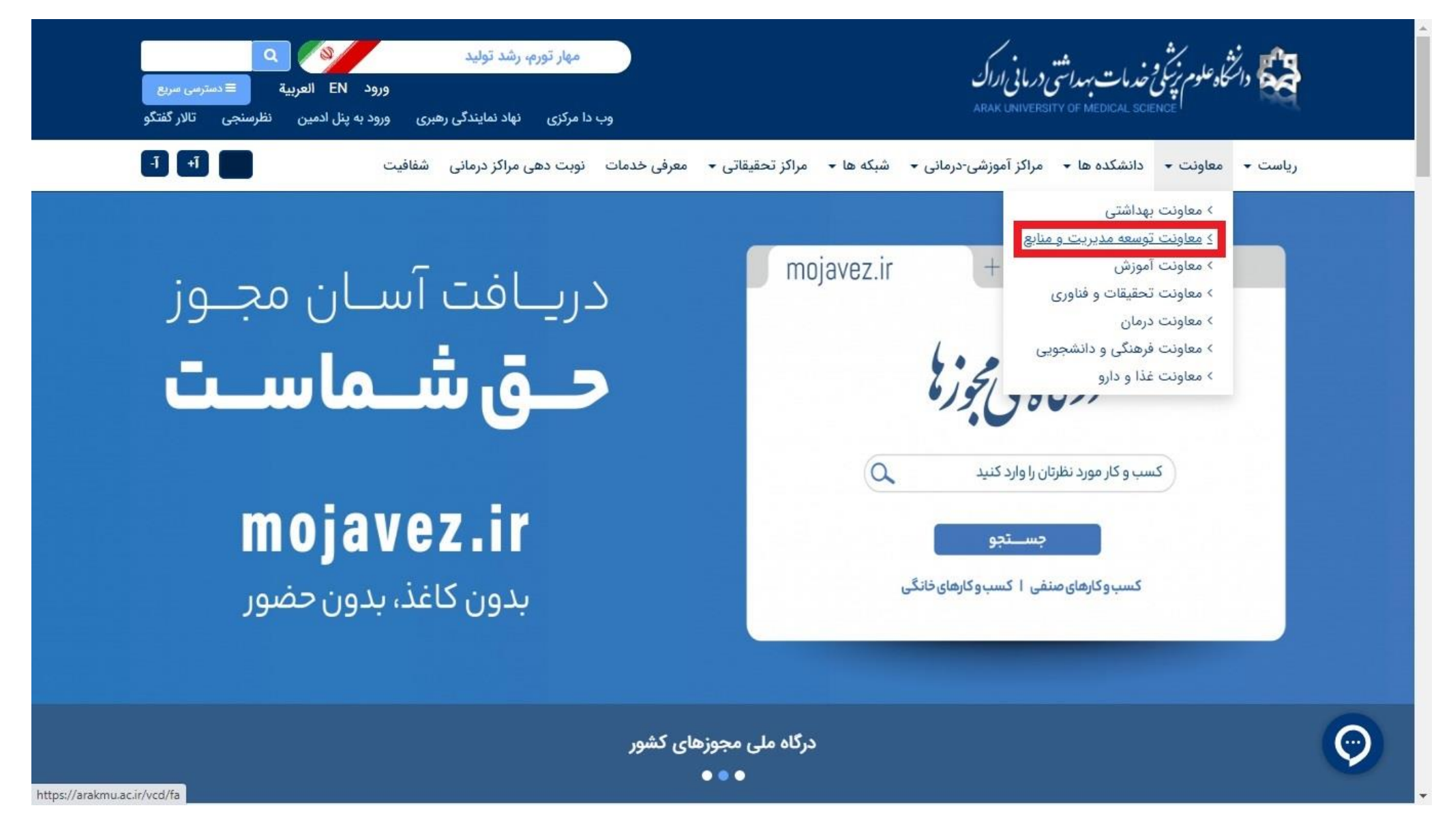

## **- کلیک بر لینک مدیریت توسعه سازمان و تحول اداری**

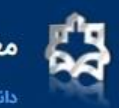

معاونت توسعه مدیریت و منابع

دانشگاه علوم پزشکی و خدمات بهداشتی و درمانی اراک

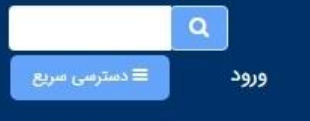

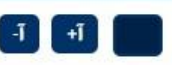

صفحه اصلی معرفی 🗕 مدیریتها 🚽 برنامه استراتژیک دانشگاه پرسشهای متداول میز خدمت

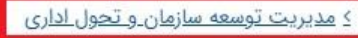

> مدیریت منابع انسانی

> مدیریت برنامهریزی بودجه و پایش عملکرد > مدیریت منابع مالی و حسابداری > مدیریت امور پشتیبانی و رفاهی

> مدیریت توسعه منابع فیزیکی و امور عمرانی

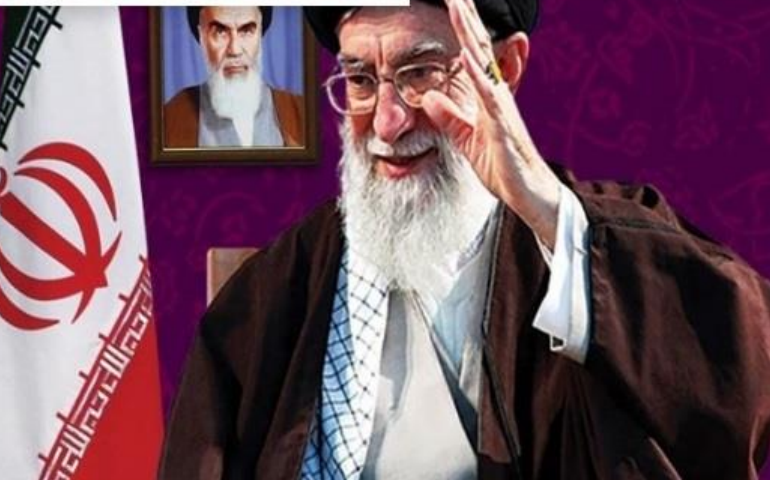

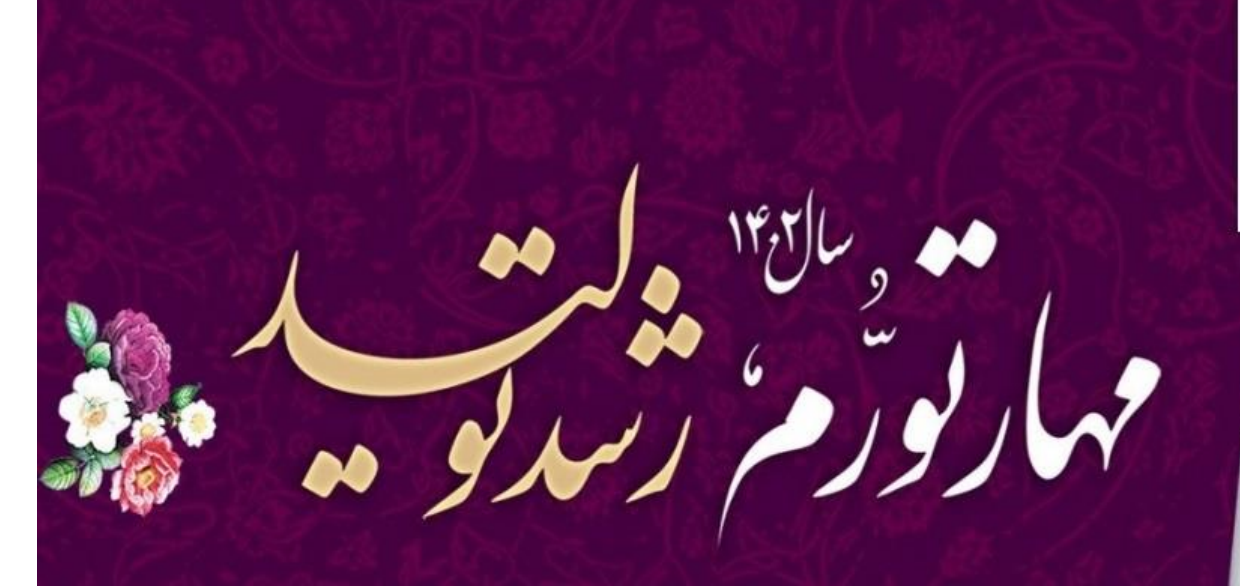

فعاليتهاى سال جديد منتهى بشود به رونق زندكى وكشايش سفره مردم

شعار سال ۱۴۰۲

https://arakmu.ac.ir/developm/fa

## ۴- کلیک بر مهندسی مشاغل

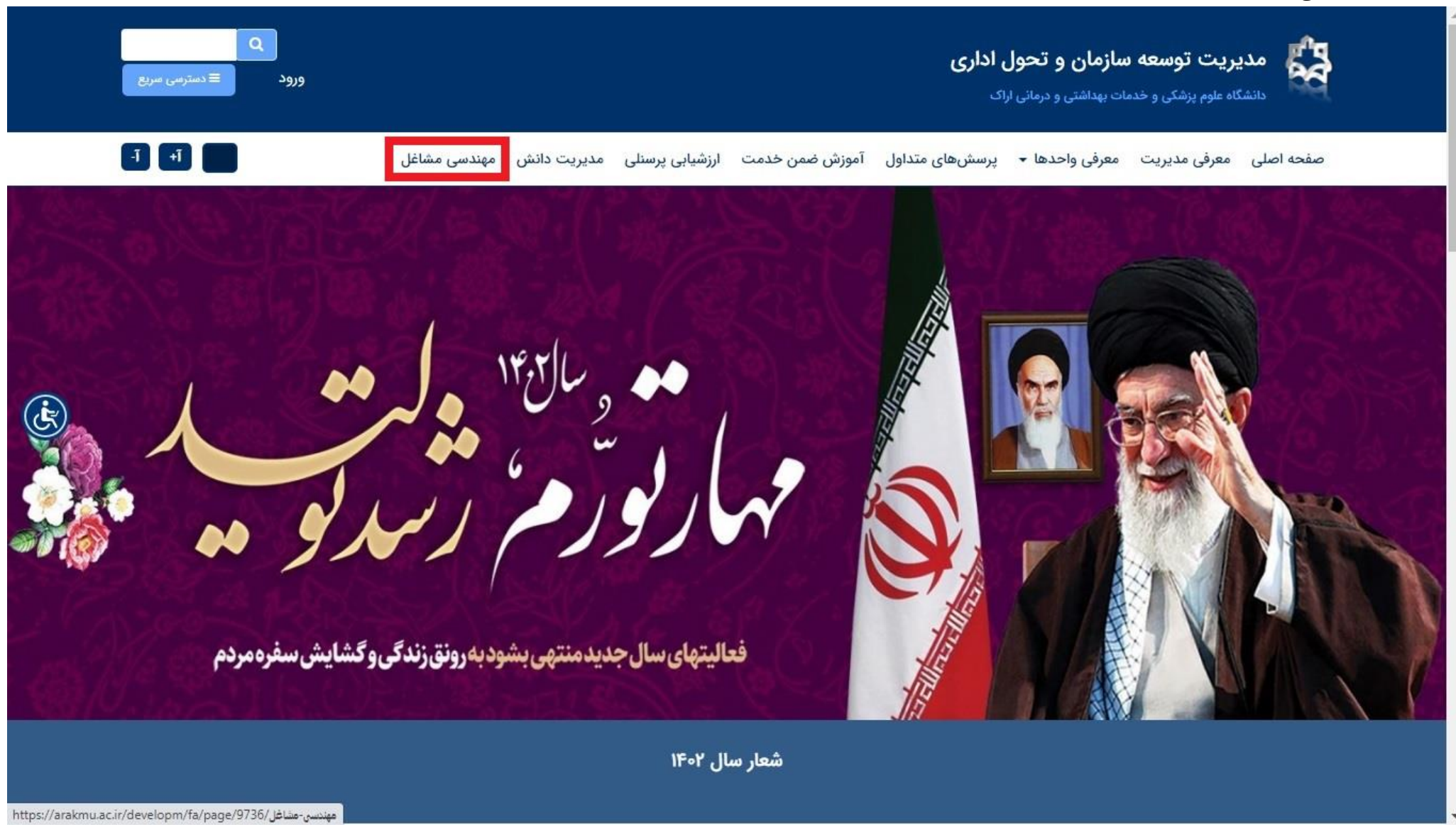

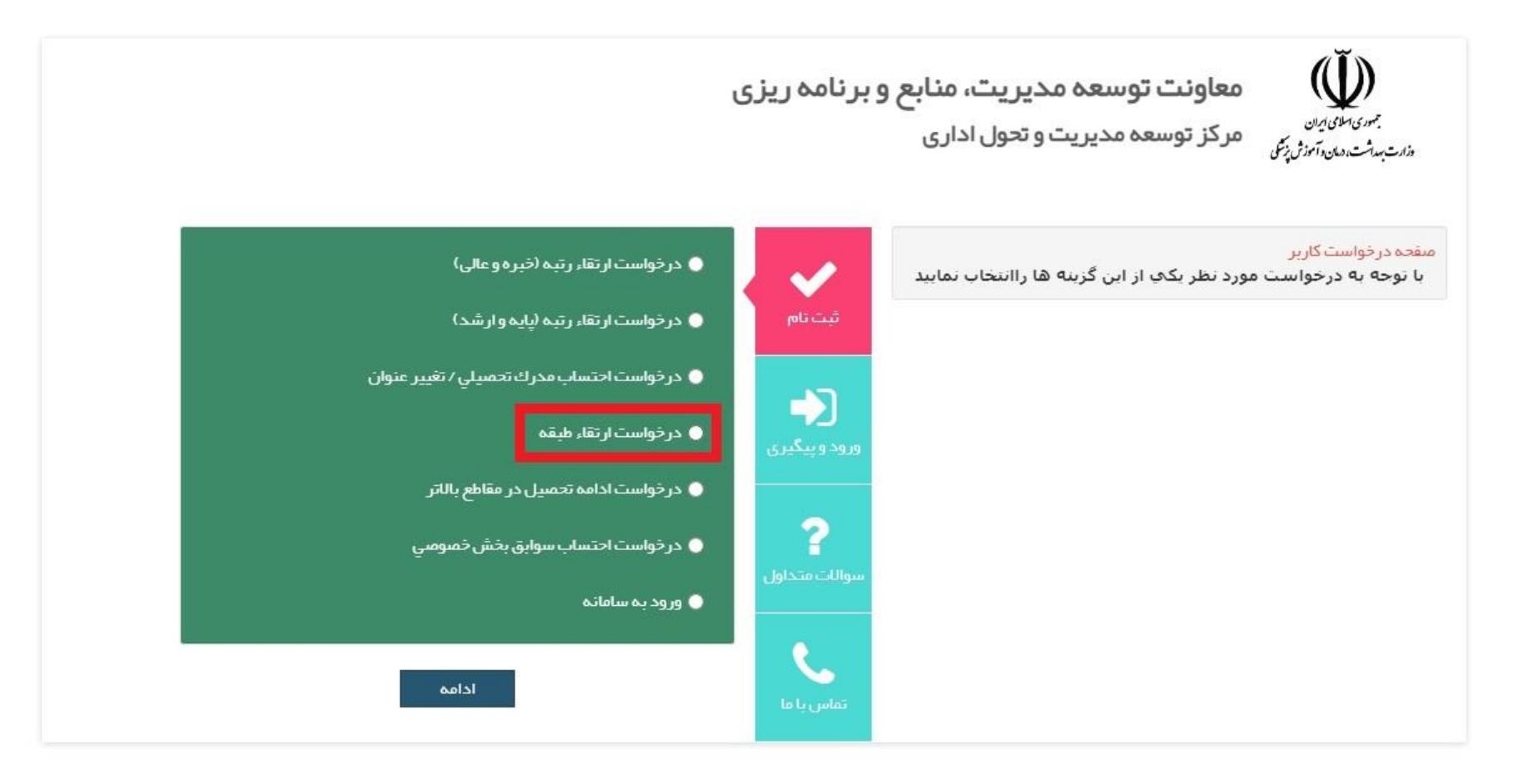

۶- تکمیل فرم الکترونیکی: در انتخاب دانشگاه علوم پزشکی و خدمات بهداشتی درمانی اراک و زیرمجموعه (واحد سازمانی عنوان پست مندرج در حکم) دقت گردد.

۷- کلیک بر دکمه ثبت درخواست

|              | پ شود                                            | 🗰 توجه : اسامي بايد به صورت فارسي تار                      | -   |
|--------------|--------------------------------------------------|------------------------------------------------------------|-----|
|              |                                                  | ÷نام:<br>• نام خانمادگ                                     |     |
|              |                                                  | * ئەركىرى:                                                 | - 1 |
|              | رسمی 🗸                                           | <ul> <li>* دملی :</li> <li>* نوع استخدام:</li> </ul>       |     |
|              | <br>علوم پز شكي و خدمات بهداشتي در ماني ا ✔      | * دانشگاه محل خدمت :                                       |     |
|              | ستاددانشگاه 🗙 ستاددانشگاه 💙 🍙 نمی باشد 🔿 می باشد | <ul> <li>این محل خدمت، جزو مناطق محروم :</li> </ul>        |     |
|              | 💿 زن 🔵 مرد                                       | * جنسیت :                                                  |     |
|              |                                                  | <ul> <li>پست فعلی :</li> <li>آخرین مدرك تحصیلي:</li> </ul> |     |
|              |                                                  | <ul> <li>سابقہ خدمت (*</li> </ul>                          |     |
|              | No fiosen Choose File                            | € آخرین حکم:                                               |     |
|              | ٩٠                                               | 🛊 شماره موبایل جہت ار سال کدر هگیری: 🕄                     |     |
|              | <b>\$</b> 857077                                 | کد امنیتی:                                                 |     |
|              | کد امنیتی بالا را در کادر زیر وارد نمایید        |                                                            |     |
|              |                                                  |                                                            |     |
| ثبت در خواست |                                                  |                                                            |     |
|              |                                                  |                                                            | Ŧ   |

۸- دریافت کد رهگیری از طریق سامانه و تلفن همراه

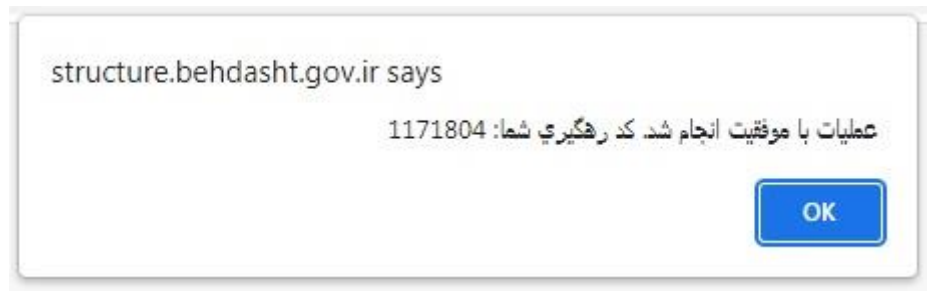

## پیگیری درخواست/ ویرایش مشخصات در صورت بازگشت درخواست توسط کارگزین واحد مربوطه:

- ۱- کلیک بر دکمه ورود و پیگیری
- ۲- درج کد ملی و کد رهگیری (دریافتی در زمان ثبت درخواست)
  - ۳- کلیک بر دکمه ورود

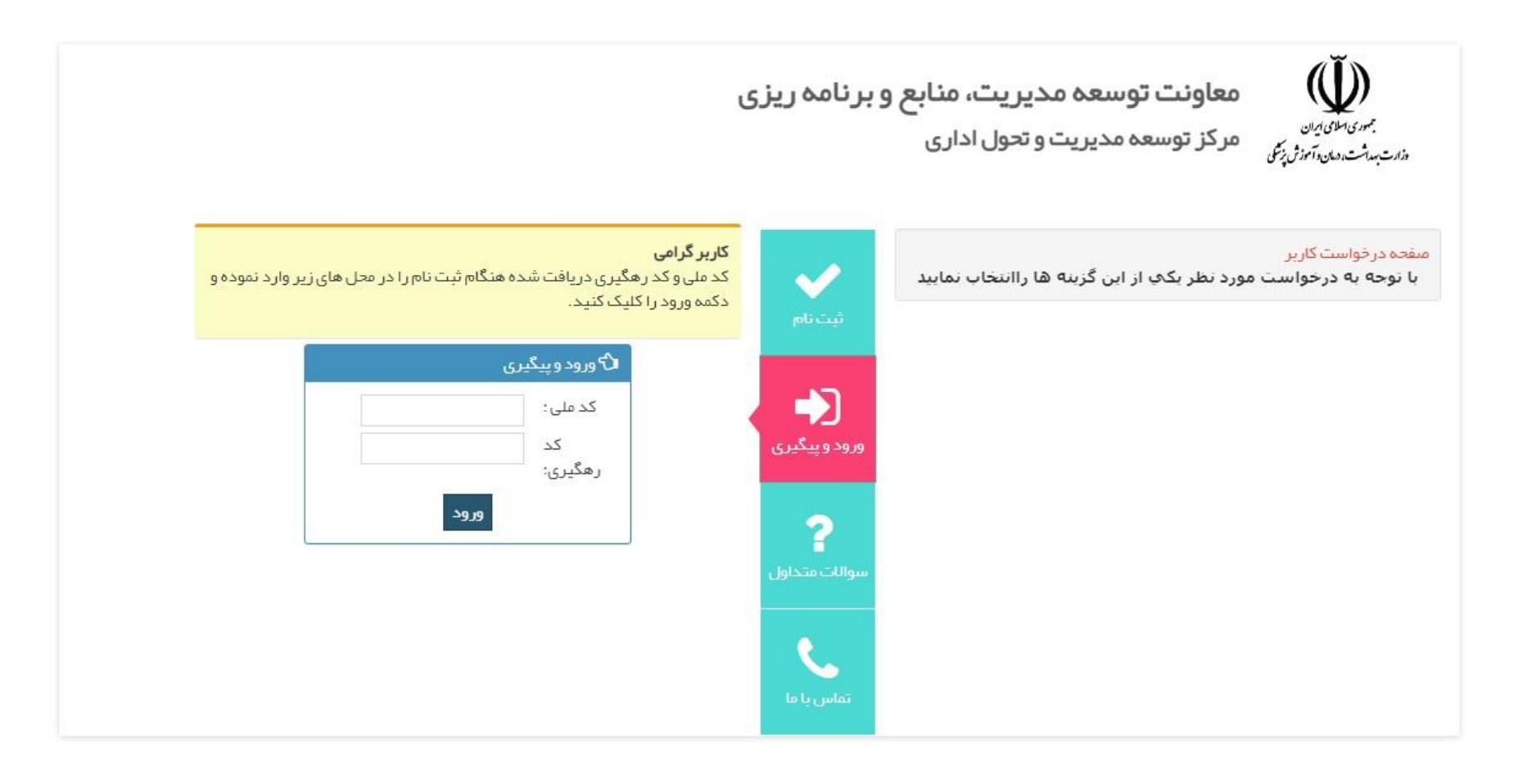